## Anzeigen von eingescannten Belegen in SAP via FactScience

1. Einzelpostenliste IST aufrufen, die gewünschte Buchung mit Doppelklick auswählen

| Auftra<br>Zeitra<br>Kosten | g / Grup<br>um : *<br>art: 100 | ope: 603000<br>bi<br>006 bis S | 22<br>.s *<br>ALDOVORTRKos | Bezeich<br>D<br>stenartengr | nung: Akad. Absolventenfeier FB16 Sp<br>atum: 21.02.2018<br>uppe: 10006 |                  |                                           |
|----------------------------|--------------------------------|--------------------------------|----------------------------|-----------------------------|-------------------------------------------------------------------------|------------------|-------------------------------------------|
| Auftrag                    | Jahr                           | Buchung *                      | ∞Wert/BW                   | EinkBeleg                   | Bestelltext                                                             | Materialkurztext | Bezeichnung                               |
| 60300                      | 2017                           | 01.01.2017                     | 888,57-                    |                             |                                                                         |                  | Übertragung per 31.12.2016                |
| 60300                      | 2017                           | 01.01.2017                     | 888,57                     |                             |                                                                         |                  | Übertragung per 31.12.2016                |
| 60300                      | 2017                           | 01.01.2017                     | 4.754,11-                  |                             |                                                                         |                  | Saldovortrag Stand 31.12.2016             |
| 60300                      | 2017                           | 02.01.2017                     | 200,00                     |                             |                                                                         |                  | Fr Appel 12.1.                            |
| 60300                      | 2017                           | 19.01.2017                     | 1.200,00                   |                             |                                                                         |                  | Geld für Musiker - Frau Pobisch           |
| 60300                      | 2017                           | 19.01.2017                     | 500,00                     |                             |                                                                         |                  | Wechselgeld für Examsfeier - Frau Pobisch |
| 60300                      | 2017                           | 23.01.2017                     | 500,00-                    |                             |                                                                         |                  | Rückgabe Wechselgeld Garderobenmarken     |
| 60300                      | 2017                           | 27.01.2017                     | 14,40                      |                             |                                                                         |                  | 2017/Kasse/60300022/Simon Hanrath         |
| 60300                      | 2017                           | 27.01.2017                     | 14,40                      |                             |                                                                         |                  | 2017/Kasse/60300022/Andreas Scheer        |
| 60300                      | 2017                           | 27.01.2017                     | 14,40                      |                             |                                                                         |                  | 2017/Kasse/60300022/Veronika Hanrath      |
| 60300                      | 2017                           | 27.01.2017                     | 14,40                      |                             |                                                                         |                  | 2017/Kasse/60300022/Sarah Mehlhardt       |
| 60300                      | 2017                           | 31.01.2017                     | 80,00                      |                             |                                                                         |                  | Frau Engel - Festakt 21.01.2017           |
| 60300                      | 2017                           | 31.01.2017                     | 80,00                      |                             |                                                                         |                  | Frau Borozdina - Festakt 21.01.2017       |
| 60300                      | 2017                           | 31.01.2017                     | 80,00                      |                             |                                                                         |                  | Frau Landskron - Festakt 21.01.2017       |
| 60300                      | 2017                           | 31.01.2017                     | 80,00                      |                             |                                                                         |                  | Frau Pobisch - Festakt 21.01.2017         |
| 60300                      | 2017                           | 31.01.2017                     | 80,00                      |                             |                                                                         |                  | Herr Lacroze - Festakt 21.01.2017         |
| 60300                      | 2017                           | 31.01.2017                     | 600,00                     |                             |                                                                         |                  | Goethe Pin 12/2016                        |
| 60300                      | 2017                           | 31.01.2017                     | 57,60                      |                             |                                                                         |                  | Nachbuchung KSV/Kor.                      |
| 60300                      | 2017                           | 21.04.2017                     | 126,05                     |                             |                                                                         |                  | Florastyle - Blumen Dekan 21.01.2017      |
| 60300                      | 2017                           | 18.05.2017                     | 242,95                     |                             |                                                                         |                  | Fremdreinigung Festakt 01/2017            |

## 2. Den markierten Button anklicken und im Drop-down-Menü den Punkt "Anlagenliste" auswählen

| A REAL PROPERTY AND INCOME.                                                                                                    | Internet Mercul          | a data                                 |                                                         |              | -                                                                                      |                          | 0 0 - X       |
|----------------------------------------------------------------------------------------------------|--------------------------|----------------------------------------|---------------------------------------------------------|--------------|----------------------------------------------------------------------------------------|--------------------------|---------------|
| 🗲 😥 🖉 https://factweb.kgu.de/wp/bc/gui/wp/m/sfitutart/f                                                                                                    |                          | iversitätskiiniku . 🔲                  | ACTScience Proj. 🦪 Auftra                               | ge Ginzelpa. | 🔕 Belegüb                                                                              | ersicht ×                | 0 20          |
| 🖕 📳 Einstieg Störungsmeldung 📳 Die Webseite ist abgelaufen ( Mailbox 🧕 Universi                                                                                                    | tatsklinikum Frank 🗿 Web | Slice-Katalog 👻 🚇 V                    | No Sice-Katalog •                                       |              |                                                                                        |                          | 0             |
| Belegübersicht - Anzeigen -                                                                                                    |                          |                                        |                                                         |              |                                                                                        |                          |               |
|                                                                                                    | ► H ▲ ▼                  | - 7 2 6                                | Auswählen 6 Sic                                         | hern 📅       |                                                                                        | axflow Objekts<br>niegen | erknus tangen |
| Belegart: RZ ( EingRechn.Zentr.RE ) Normaler Beleg<br>Geparkt von BitR/C Gebucht von vTSATSA<br>Belegnumer 30005386 Buchungskreis 1000<br>Steuer rechnej/<br>Referenz 35936/2/2017<br>Belegwährung EUR |                          |                                        |                                                         |              | Antogeniste<br>Persönliche Notz<br>Senden<br>Verknüpfungen<br>Workfow<br>Meine Objekte |                          |               |
| Pos Konto Betr St Text                                                                                                    | Auftrag                  | Zuordnung                              | 85 Kurztext Konto                                       | GSBA         | Kostenst.                                                                              | Kostenart                | ensten        |
| 3 800011946 150.0 vS Florastyle - Blumen Dekan 21.01.<br>2 782904 126.0 vS Florastyle - Blumen Dekan 21.01.<br>165000 23.9 vS                                                                          | 2017 6030002             | 20170316<br>20170316<br>00300063862017 | 31 Florastyle<br>4C And.ordentlich<br>4C Finanzant - Vo | ne AL 600    |                                                                                        | 782904                   |               |

## 3. Doppelklick auf "Dokumentart für FI-Belege" – eingescannter Beleg wird angezeigt

| Anlagen zu 100000300063862017                                                                                                    | Dienst: A  | nlagenliste              |                     |           |          | ×  |
|----------------------------------------------------------------------------------------------------|------------|--------------------------|---------------------|-----------|----------|----|
| Neu 6∂ Image: Constraint of the second second sec | Anlagen    | zu 100000300063862017    |                     |           |          |    |
| Ikone Titel Name des Erstellers Erst.Da                                                                                                    | Neu        | 63 🕒 🖉 💼 🔊               | 🔁 💽   🚢             | 7 8       | ik 🔽   😑 | >> |
|                                                                                                    | Ikone Tite | el                       | Name des Erstellers | Erst.Da 🔭 |          |    |
| Dokumentart für FI-Belege 10.04.201                                                                                                    | 🕛 D        | okumentart für FI-Belege |                     | 10.04.201 |          |    |
|                                                                                                    |            |                          |                     |           |          |    |
|                                                                                                    |            |                          |                     |           |          |    |
|                                                                                                    |            |                          |                     |           |          |    |
|                                                                                                    |            |                          |                     |           |          |    |
|                                                                                                    |            |                          |                     |           |          |    |
|                                                                                                    |            |                          |                     |           |          |    |